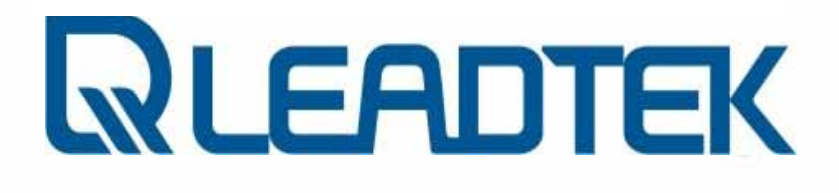

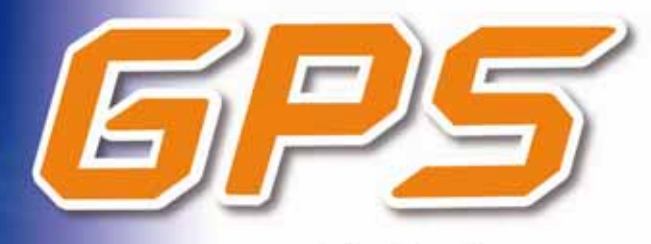

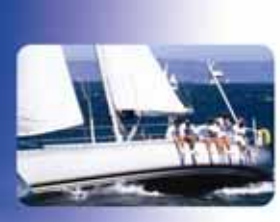

Global Positioning System

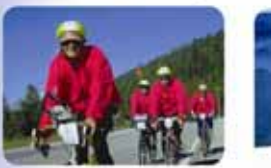

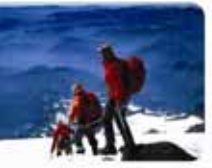

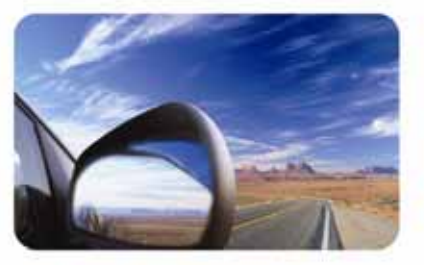

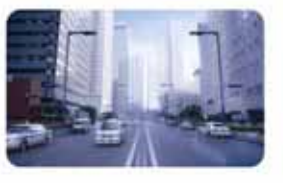

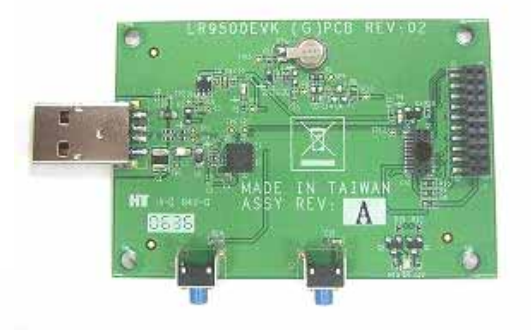

User's Technical Manual of Leadtek GPS EVK

www.leadtek.com

| 1.  | INTRODUCTION                                 | . 3 |
|-----|----------------------------------------------|-----|
| 2.  | PRODUCT FEATURES                             | . 3 |
| 3.  | TECHNICAL SPECIFICATIONS                     | . 3 |
| 4.  | MECHANICAL DIMENSIONS                        | . 4 |
| 5.  | OUTLINE AND DESCRIPTIONS                     | . 4 |
| 6.  | FUNCTIONAL DESCRIPTION                       | . 5 |
| 7.  | THE OPERATION OF EVK                         | . 6 |
| 7.  | .1. STEP 1: CHECK DEVICES                    | . 6 |
|     | 1. Module: LR9101 (example)                  | . 6 |
|     | 2. LR9101F1 (G)PCB REV:03                    | . 6 |
|     | <i>3. LR9500 EVK Board</i>                   | . 6 |
| 7.  | .2. Step 2: Start to connect                 | . 7 |
| 8.  | OPERATION OF G-MONITOR SOFTWARE WITH GPS EVK | . 8 |
| 8.  | .1. NORMAL OPERATION                         | . 8 |
| 8.  | .2. COLD/WARM/HOT START TIME MEASUREMENTS    | 10  |
| 9.  | DOWNLOAD THE FIRMWARE TO GPS MODULE          | 14  |
| 10. | INSTALL THE USB DRIVER                       | 17  |
| APF | PENDIX A GPS EVK SCHEMATIC                   | 20  |

### 1. Introduction

Leadtek GPS LR9500 is an evaluation kit designed to demonstrate the performance of Leadtek GPS modules. It supports Leadtek 9540, 9543, 9547, 9548(s), 9805(st), 9101 modules. GPS LR9500 EVK not only helps customers to evaluate our GPS modules performance but also can be used to update new firmware for the GPS modules.

### 2. Product Features

- Easy Installation and operation of GPS modules
- Testing and programming the GPS modules.
- Support Leadtek 9540, 9543, 9547, 9548(s), 9805(st), 9101 modules.

### **3.** Technical Specifications

| Power Input           | DC 3.3V                    |
|-----------------------|----------------------------|
| PC Interface          | TTL transform to USB       |
| Size (L x W x H) (mm) | 87.9 x 53.3 x 11.05 ( mm ) |
| Weight                | 16 ( g )                   |

### 4. Mechanical dimensions

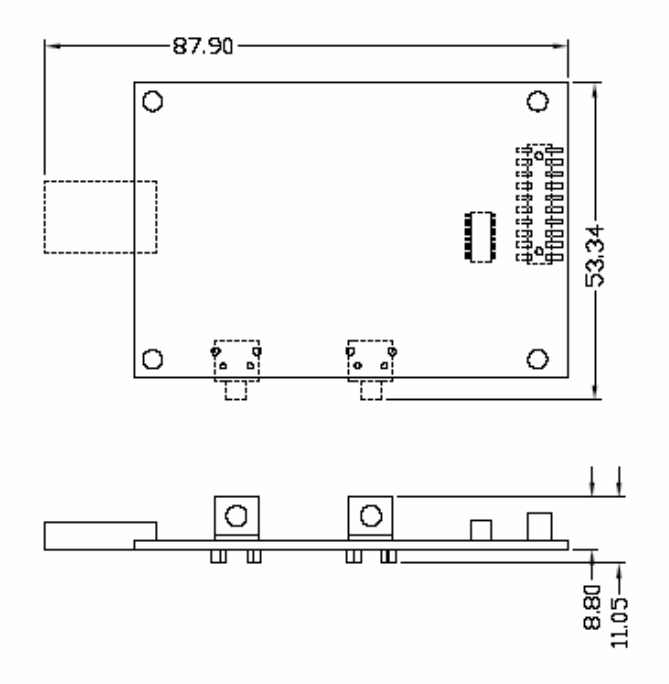

### 5. Outline and Descriptions

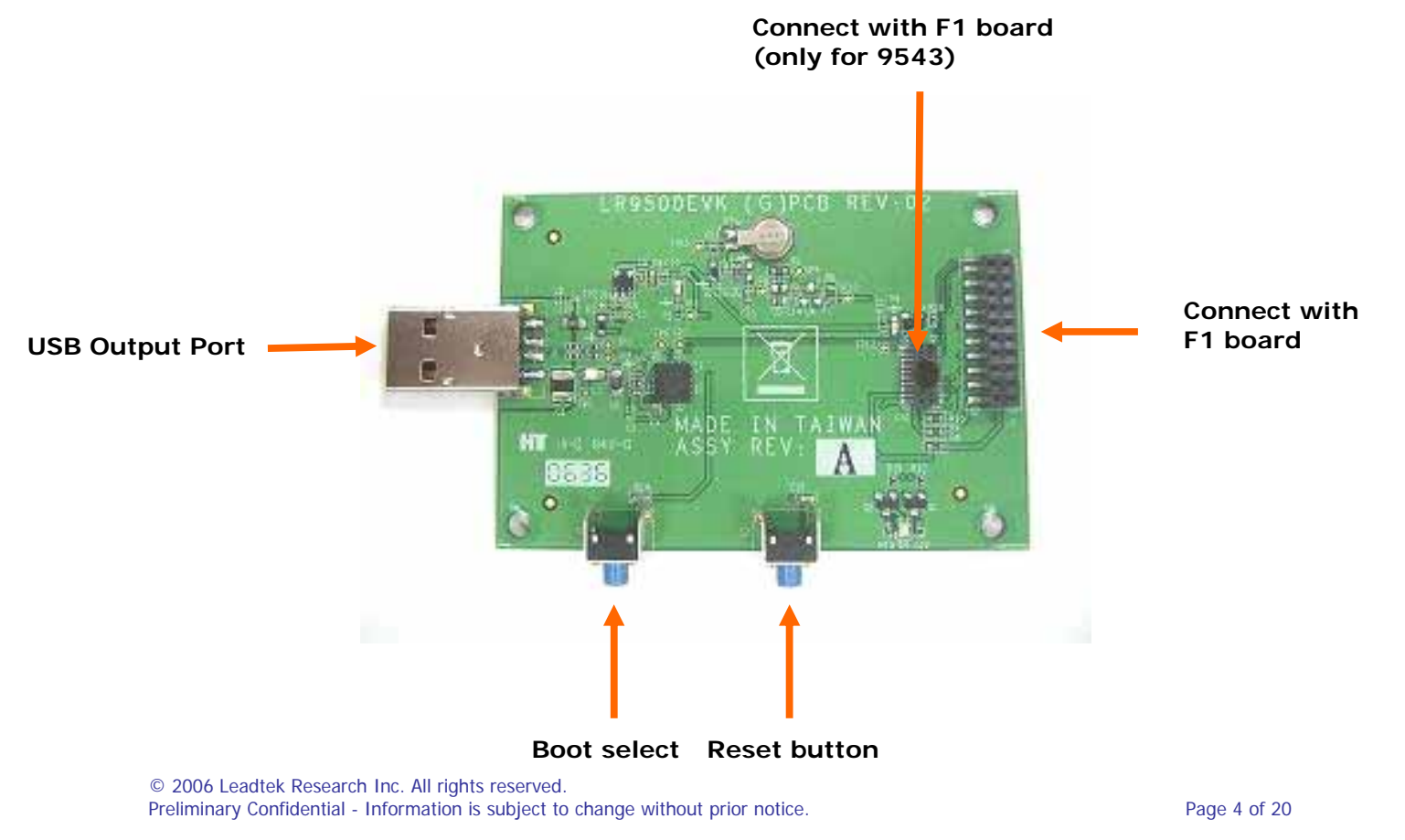

### 6. Functional Description

| Functional kit            | Description                                            |
|---------------------------|--------------------------------------------------------|
| Power ON                  | Power ON by USB connector for GPS 9500 EVK. To         |
|                           | inset USB port of PC will turn on power.               |
| GPS Antenna               | Connect GPS active antenna with SMA connector.         |
| Power & Status LED        | Two colors by LED, which show power and data           |
|                           | transmitting status. The green is for power status and |
|                           | the red is for GPS data output status.                 |
| Reset Button              | Reset GPS module and force a cold start.               |
| <b>Boot Select Button</b> | Please refer to details on technical manual of CD-ROM  |
|                           | for download instructions. To download firmware,       |
|                           | push reset button once while hold down this button.    |
|                           | The GPS module will enter into forced download         |
|                           | mode. Perform reset to leave download mode.            |

### 7. The operation of EVK

This chapter will show you how to operate an EVK, let's take LR9101 for example.

#### 7.1. Step 1: Check devices

#### 1. Module: LR9101 (example)

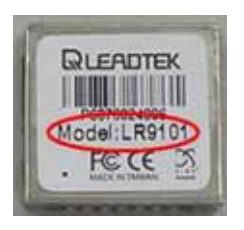

#### 2. LR9101F1 (G)PCB REV:03

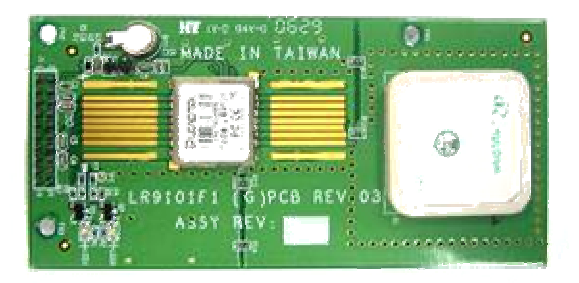

#### 3. LR9500 EVK Board

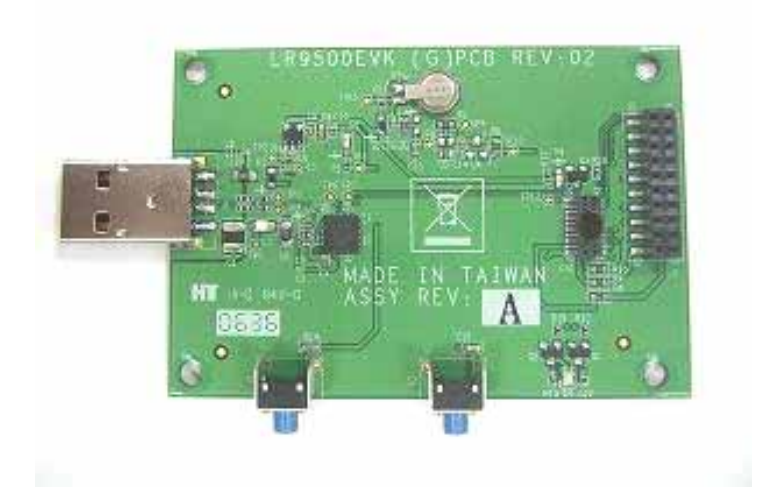

#### 7.2. Step 2: Start to connect

Then connect the LR9101F1 board to LR9500 EVK board

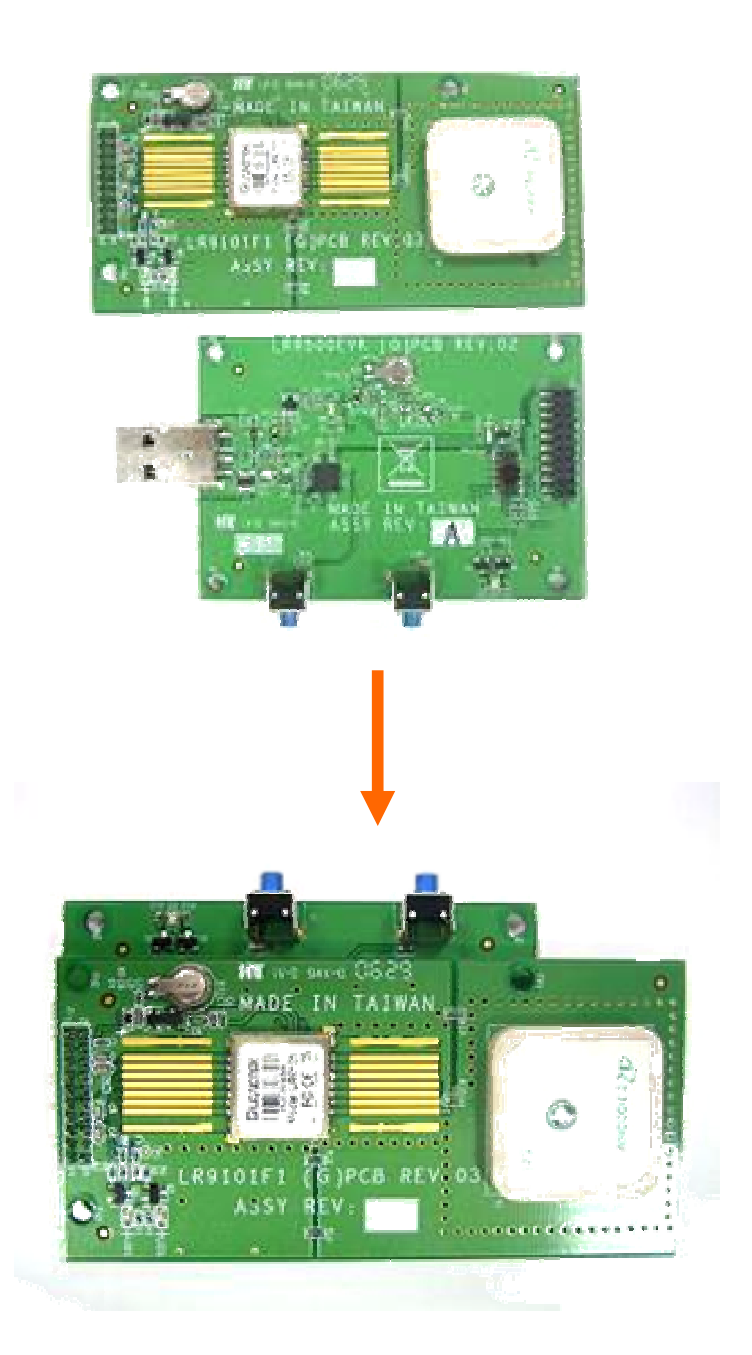

### 8. Operation of G-Monitor software with GPS EVK

#### 8.1. Normal operation

In GPS monitor main screen, click **data source setup** button indicated in the figure below.

| 90 093 Monitor Rev 2.2                         |                                                                                                    | _ # ×       |
|------------------------------------------------|----------------------------------------------------------------------------------------------------|-------------|
| Setup Yerv Action Merigation foll Mindows Help |                                                                                                    |             |
| O D D → P → P → P → P → P → P → P → P → P      |                                                                                                    | GPS Monitor |
| Data Source and                                | Wessmood Nevigetion View                                                                                                    | - OX        |
| Ň                                              | X Y Z                                                                                                    |             |
|                                                | Position(m): 0 0 0                                                                                                    |             |
|                                                | Velocity(m/s): 0 0 0                                                                                                    |             |
|                                                | Lat: 0 Lon: 0 Alt: 0                                                                                                    |             |
|                                                | Mode: Mose GPS Week: 0                                                                                                    |             |
|                                                | A Sty lised in Dr.                                                                                                    |             |
|                                                | Local Time: 00.00.00.000                                                                                                    |             |
|                                                |                                                                                                    |             |
|                                                |                                                                                                    |             |
|                                                |                                                                                                    |             |
|                                                |                                                                                                    |             |
|                                                |                                                                                                    |             |
| Month I follow                                 | Contraction of the second second seco | - IOL XI    |
| SU St Az El CHo -6 -5 -4 -3 -2 -1 0            | Development Data                                                                                                    | <u>aox</u>  |
| SU St Az El CNo -6 -5 -4 -3 -2 -1 0            | Crewlopment Data                                                                                                    |             |
| SU St Az El CNo -6 -5 -4 -3 -2 -1 0            | Sevelopment Data                                                                                                    | LOX         |
| SU St Az El CNo -6 -5 -4 -3 -2 -1 0            | Sevelopment Data                                                                                                    |             |
| SU St Az El CNo -6 -5 -4 -3 -2 -1 0            | Crewkopment Date                                                                                                    |             |
| SU St Az EL CNo -6 -5 -4 -3 -2 -1 0            | Development Data                                                                                                    |             |
| SU St Az El CNo -6 -5 -4 -3 -2 -1 0            | Development Data                                                                                                    |             |
| SU St Az El CHo -6 -5 -4 -3 -2 -1 0            | Development Data                                                                                                    |             |
| SU St Az El CHo -6 -5 -4 -3 -2 -1 0            | Development Data                                                                                                    |             |
| SU St Az El CHo -6 -5 -4 -3 -2 -1 0            | Development Data                                                                                                    |             |
| SU St Az El CHo -6 -5 -4 -3 -2 -1 0            | Development Data                                                                                                    |             |
| SU St Az El CHo -6 -5 -4 -3 -2 -1 0            | Development Data                                                                                                    |             |
| SU St Az EL CHo -6 -5 -4 -3 -2 -1 0            | Eventoposed Data                                                                                                    |             |

<Note>Go to view menu to choose desirable information windows you like to observe.

Next, please choose Com Port and Baud Rate correctly.

|                            |                                                                                                    | Alonia<br>(D) |
|----------------------------|----------------------------------------------------------------------------------------------------|---------------|
|                            | X     Y     Z       Positizer(m):     0     0     0       Velocity(m/s):     0     0     0       Lat:     0     Lon:     0     Alt:       Velocity(m/s):     0     0     0     0       Lat:     0     Lon:     0     Alt:     0       Part     Postor     X     Y     Z     Difference:     0       Part     Postor     Postor     Postor     X     Difference:     0     Get do: 000000     0       Data Bis:     8     *     *     ASCB     *     Sep Bits:     1     *     *     BINAFDY     *     Sep Bits:     1     *     *     Sep Bits:     *     *     Sep Bits:     *     *     Sep Bits:     *     *     *     *     *     *     *     *     *     *     *     *     *     *     *     *     *     *     *     *     *     *     *     * |               |
| U St Az El CNo -6 -5 -4 -3 | Port Lan Marine Description COM OWN COM COM COM COM COM COM COM COM COM COM COM                                                                                                    | اللم          |
|                            | Cancel                                                                                                    |               |
|                            |                                                                                                    |               |
|                            |                                                                                                    |               |

Next, please click on Auto detect protocol and baud rate button. The GPS software will go on detecting protocol for GPS module.

| 2073 Monitor Rev 2.2                           |                                                                                                    |             |
|------------------------------------------------|----------------------------------------------------------------------------------------------------|-------------|
| Setup Yers Action Hevigation foll Mindows Help |                                                                                                    | Contractor  |
| • • <u>• • • • • • • • • • • • • • • • • </u>  |                                                                                                    | GPS Monisor |
| Y Inching Yerv - G Auto Detect Protocol        | Westman Havigston View                                                                                                    |             |
|                                                | X     Y     Z       Position(m):     0     0     0       Velocity(m/s):     0     0     0       Lat:     0     Lon:     0     Alt:     0       Mode:     Mode     GPS Week:     0     HDOP:     Fit:     Inveid     GPS Time:     0     0     5 Vs Used in Fite:     Local Time:     0000:00000     0     0     0     0     0     0     0     0     0     0     0     0     0     0     0     0     0     0     0     0     0     0     0     0     0     0     0     0     0     0     0     0     0     0     0     0     0     0     0     0     0     0     0     0     0     0     0     0     0     0     0     0     0     0     0     0     0     0     0     0     0     0     0     0     0     0     0 |             |
| SU St Az El CHo -6 -5 -4 -3 -2 -1 0            | S Development Data                                                                                                    | <u>-0×</u>  |
| C0044 30400 00:00:25                           |                                                                                                    |             |

© 2006 Leadtek Research Inc. All rights reserved. Preliminary Confidential - Information is subject to change without prior notice.

#### 8.2. Cold/Warm/Hot start time measurements

You can use the GPS EVK device and GPS Monitor software to measure hot, warm and cold start time of the GPS module. Please click on **Initialize Data Source** button.

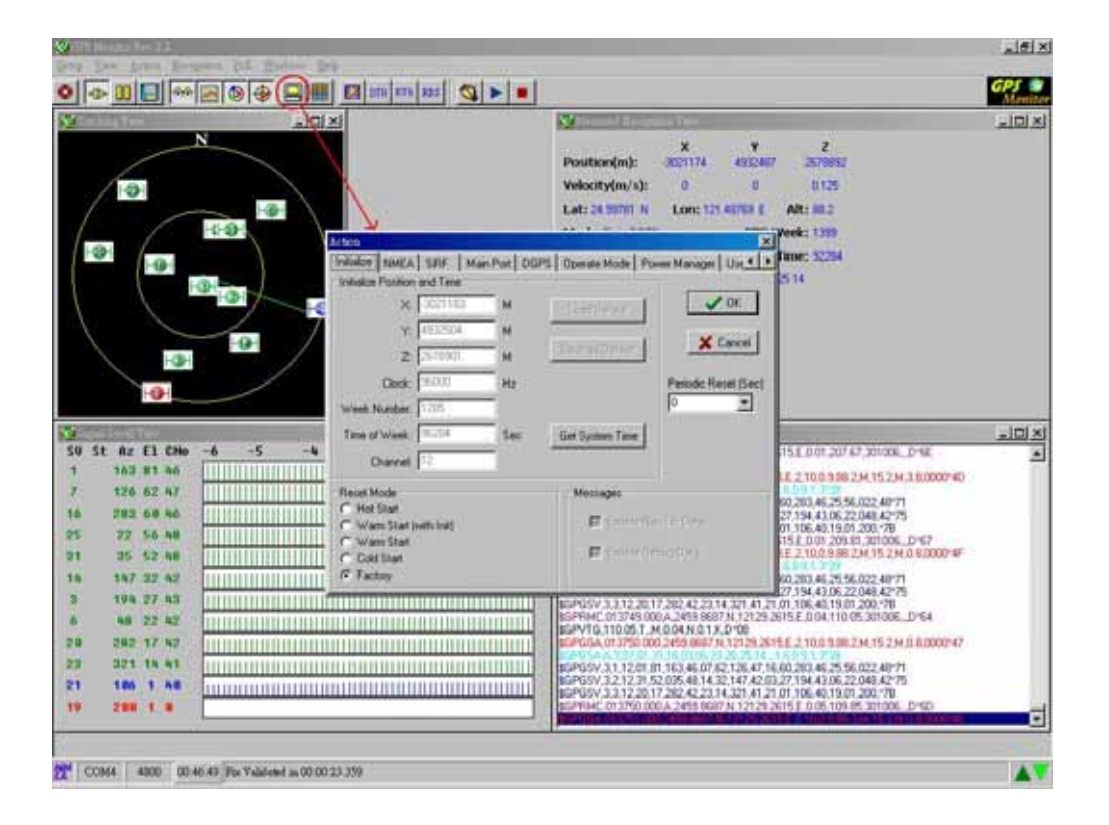

This example shows how to measure hot start time.

Please choose Hot Start item and click on OK button.

| Action                                                                                     | Same -             |                        | ×                              |
|--------------------------------------------------------------------------------------------|--------------------|------------------------|--------------------------------|
| Initialize NMEA SiR                                                                        | F   Main Port   DG | PS Port Operating Mode | Power Manager 🚺 🕨              |
| ×: 768                                                                                     | m                  | Load From Default      | Сок                            |
| Y: 1107296256<br>Z: 1358954240                                                             | m                  | Save To Default        | X Cancel                       |
| Clock: 0                                                                                   | Hz                 | Load                   | Periodic Reset(sec)            |
| Week Number 0<br>Time of Week: 0<br>Channels 12                                            | s                  | Save                   | ju 💽                           |
| Reset Mode<br>Hot Start<br>Warm Start(No Init<br>Warm Start(Init)<br>Cold Start<br>Factory | )                  | Messages<br>Enable Rai | w Track Data<br>velopment Data |

Finally, please wait a moment and you will get time of hot start. The hot start time will show on the left side below.

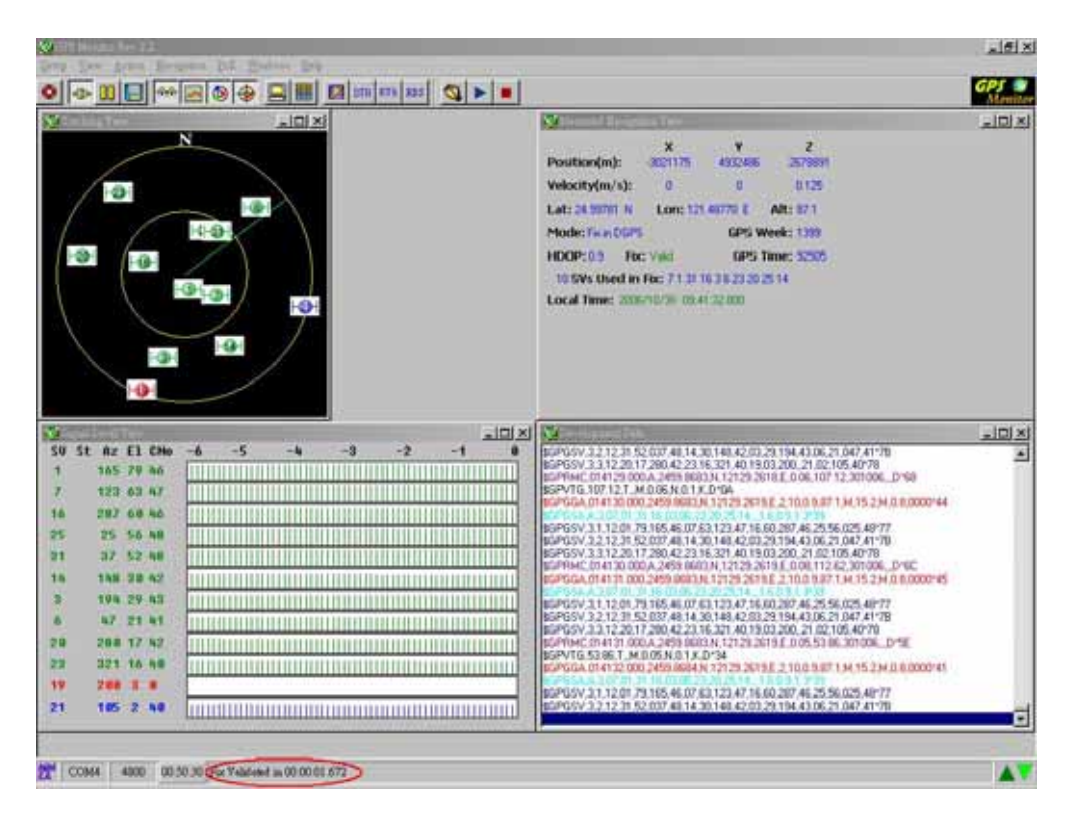

© 2006 Leadtek Research Inc. All rights reserved.

Preliminary Confidential - Information is subject to change without prior notice.

Please repeat above the steps and you will get time of warm and cold start.

#### <Warm Start>

| initialize Position a                                                                      | nd Time |                        | -    |
|--------------------------------------------------------------------------------------------|---------|------------------------|------|
| X: 0                                                                                       | m       | Load From Default      | K    |
| Y: 0                                                                                       | m       |                        | dize |
| Z: 0                                                                                       | m       | Save To Default        |      |
| Clock: 0                                                                                   | Hz      | Load Periodic Reset(se | c)   |
| Week Number:                                                                               | 0       |                        |      |
|                                                                                            |         |                        |      |
| Time of Week:                                                                              | 0       | s Save                 |      |
| Time of Week:<br>Channels: 12<br>Reset Mode:                                               |         | sSave                  |      |
| Time of Week:<br>Channels: 12<br>Reset Mode:<br>Hot Start                                  |         | s Save                 |      |
| Time of Week:<br>Channels:<br>Reset Mode:<br>Hot Start<br>Warm Start(No<br>Warm Start(Init |         | s Save                 |      |

| COM4 4000 00.04.72 SIX Yallalea 1100.00.24.142 | 쨄 | COM4 | 4800 | 00:04:32 | Ex Validated in 00:00:24.142 |
|------------------------------------------------|---|------|------|----------|------------------------------|
|------------------------------------------------|---|------|------|----------|------------------------------|

<Cold Start>

| Initialize NMEA S       | iRF   Main Port | DGPS Port Operating Mode | Power Manager       |
|-------------------------|-----------------|--------------------------|---------------------|
| Initialize Position and | d Time          | 1                        | $\frown$            |
| X: 0                    | m               | Load From Default        | СОК                 |
| Y: 0                    | m               |                          | Y Canad             |
| Z: 0                    | m               | Save To Default          |                     |
| Clock: 0                | Hz              | Load                     | Periodic Reset(sec) |
| Week Number: 0          |                 |                          | 0 🔹                 |
| Time of Week: 0         |                 | Save                     |                     |
| Channala 12             |                 |                          |                     |
| Channels. 12            |                 |                          |                     |
| C Hot Start             |                 | Messages:                |                     |
| C Warm Start(No Ir      | nit)            | 💉 Enable Ra              | w Track Data        |
| C Warm Start(Init)      |                 | C Fachla Da              |                     |
| C Eactor                |                 | M Enable De              | velopment Data      |
| Initialize              | Data Source     |                          |                     |

| 2M                                                                                                    | COM4 | 4800 | 00:00:55 | Fix Validated in 00:00:38.815 |
|----------------------------------------------------------------------------------------------------|------|------|----------|-------------------------------|
| and the second second se |      |      | -        |                               |

### 9. Download the firmware to GPS module

**Step 1**>Double click the GMonitor desktop icon to run software in order to download firmware.

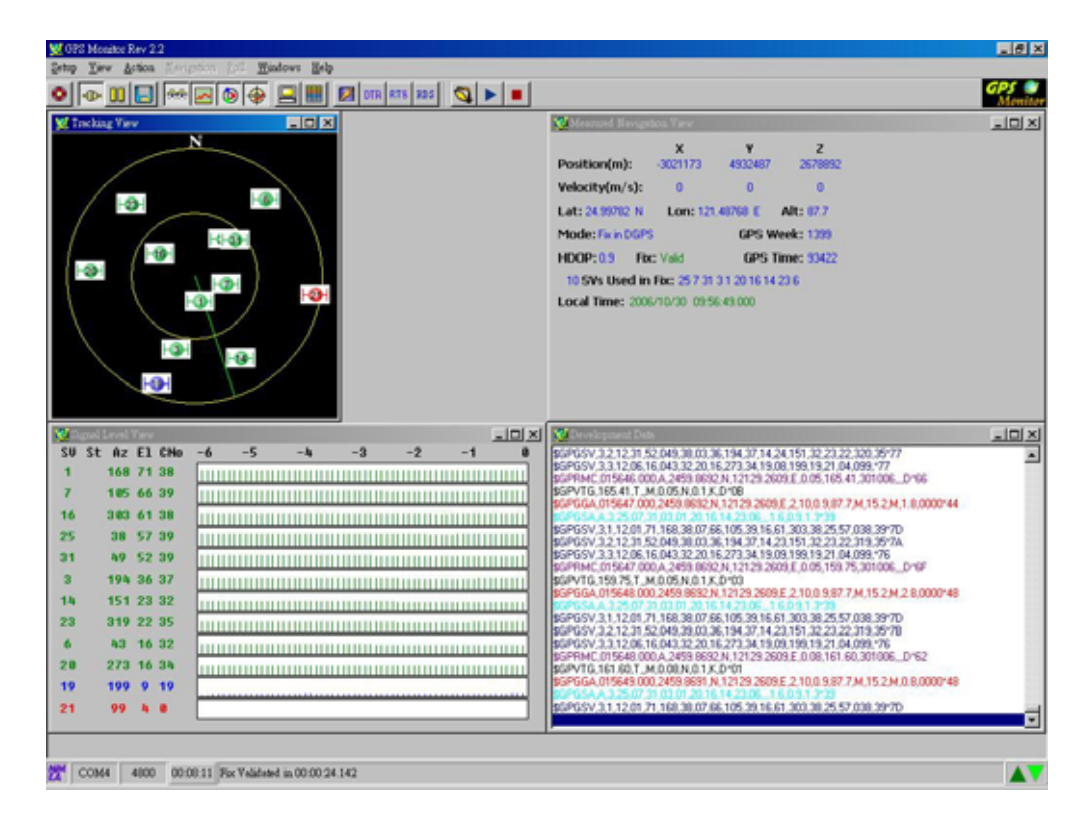

<Step 2> Choose the Setup→GPS Flash→Star II/III option from of main menu.

| Setup               | View                 | Action | Nav:    | igation | Pol |
|---------------------|----------------------|--------|---------|---------|-----|
| <u>D</u> at<br>Pret | a Source<br>ferences |        |         |         | ٥   |
| GPS                 | 5 <u>F</u> lash      | •      | Star II | / III   |     |
| Exi                 | ŕ                    |        |         |         |     |

The following screen shows the download options.

© 2006 Leadtek Research Inc. All rights reserved. Preliminary Confidential - Information is subject to change without prior notice.

| 🛿 Flash                                                    |                                                                                   |
|------------------------------------------------------------|-----------------------------------------------------------------------------------|
| Source File                                                | elect FW                                                                          |
| D:\Documents a                                             | and Settings\1475\点面\V24.s     Browser                                            |
| Control Paramete                                           | ers<br>BaudRate Chip Select Chip Offset                                           |
| COM4                                                       | • 115200 • CSN0 • 0                                                               |
| Progress                                                   |                                                                                   |
| Xfer                                                       | 100%                                                                              |
| Prog                                                       | 100%                                                                              |
| Total: 31.1<br>Source File Infor<br>File Type<br>S-MOTOROL | Erase: 1.8 Burn: 2.9<br>mation<br>Lowest Address Highest Address<br>A 0x0 0x52597 |
| Hash Information                                           | EON Model EN29LV4008 Chips 1                                                      |
|                                                            |                                                                                   |

#### <Note>

If the module is type of **single chip** (ex. 9805ST), please install GMonitor2.102. The file path is in the <u>E:\GPSMonitor\GM2.102.exe.</u> (If E:\ is your CD-ROM)

### <u>QLEADTEK</u>

#### <Download Options>

| Erase All                             | Uncheck this box and program will only clear the portion of<br>the flash memory that the new firmware will occupy.                                                                                                    |
|---------------------------------------|----------------------------------------------------------------------------------------------------|
|                                       | Check this box will clear the entire flash memory space before firmware burn-in                                                                                                    |
| Force download<br>(for GMonitor2.102) | Uncheck this box and GMonitor will use only software<br>command in GPS module to download the update firmware.<br>This is called software download method.                                                                                                    |
|                                       | Check this box and holding the boot select button in EVK<br>while press and release reset button will force GPS module<br>into Force Download mode, which can only break by press<br>reset button again. This is the preferred download method<br>and should be use whenever possible. |

To use EVK to download new firmware, perform the following steps.

- 1. Check "Erase All" and "Force Download" (GMonitor2.102 for single chip) options.
- 2. Click "Browse" button to locate the new firmware you want to upgrade.
- 3. Click "Execute button to start download.
- 4. After download finish, click "Close" to close the download screen.

#### <Note>

- To use Software Download method, uncheck "Force Download" box and follow the reset of the download operations. For some Leadtek products that do not have boot select and reset switches, software download is the only way to upgrade firmware.
- 2. When you cannot finish updating firmware by software download, we suggest that you use the force download. This method can only be performed when GPS hardware support the boot select and reset switch. Before executing software to update firmware you have to push reset button once while hold down boot select button and make GPS module enter into download mode.

### 10. Install the USB Driver

<Note>Please do not plug in USB serial cable before installation of USB Driver!

#### ■Step 1.

Insert the software CD in your CD-ROM drive. The Autorun program (LEADTEK.exe) will display a setup screen as the figure to the right.

Note: You can also start the setup program by running LEADTEK.exe in the main directory of the CD.

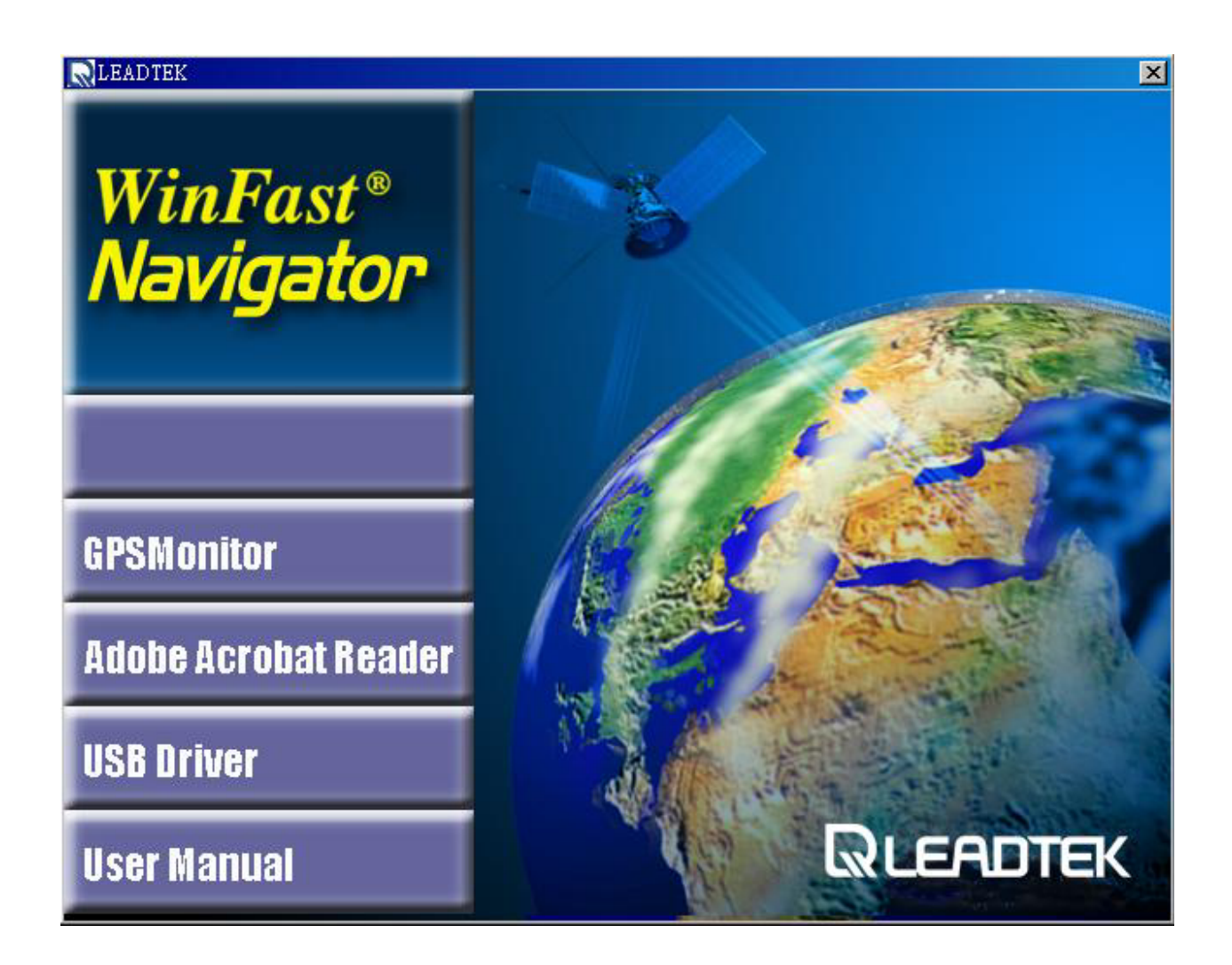

#### ■Step 2.

Please click on the **USB Driver** button for installation. You will see the following picture on your screen. Click one of the items you want to operate.

| InstallShield Wiza       | ×                                                                                                    |
|--------------------------|----------------------------------------------------------------------------------------------------|
| Welcome<br>Modify, repa  | ir, or remove the program.                                                                                                    |
| Welcome to<br>Setup Main | the Silicon Laboratories CP210x Evaluation Kit Tools Release 3.31<br>ienance program. This program lets you modify the current installation. Click one of |
|                          | Select new program components to add or select currently installed<br>components to remove.                                                               |
| C Repair                 | Reinstall all program components installed by the previous setup.                                                                                         |
| C <u>R</u> emove         | Remove all installed components.                                                                                                    |
| merenentiela             | < <u>B</u> eck. <u>N</u> ext > Cancel                                                                                                    |

#### ■Step 3.

You can begin installing the USB driver by click on the Install button. Then you can also see the following picture on your screen. Click Finish then you complete the installation.

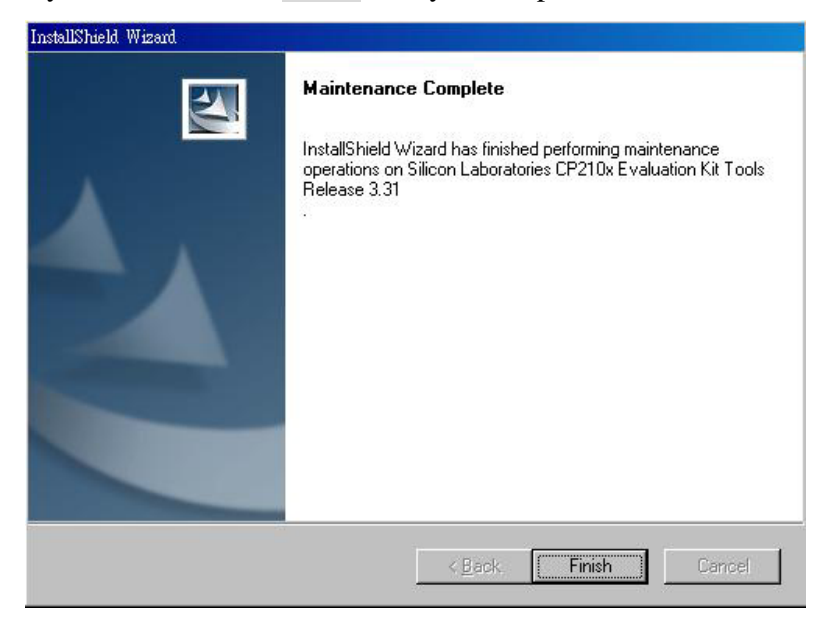

User's Technical Manual of Leadtek GPS EVK

#### ■Step 5.

Perform a reboot of PC and then insert the USB serial cable. GMonitor should now be able to detect a new serial port for the USB serial cable.

Appendix A GPS EVK schematic

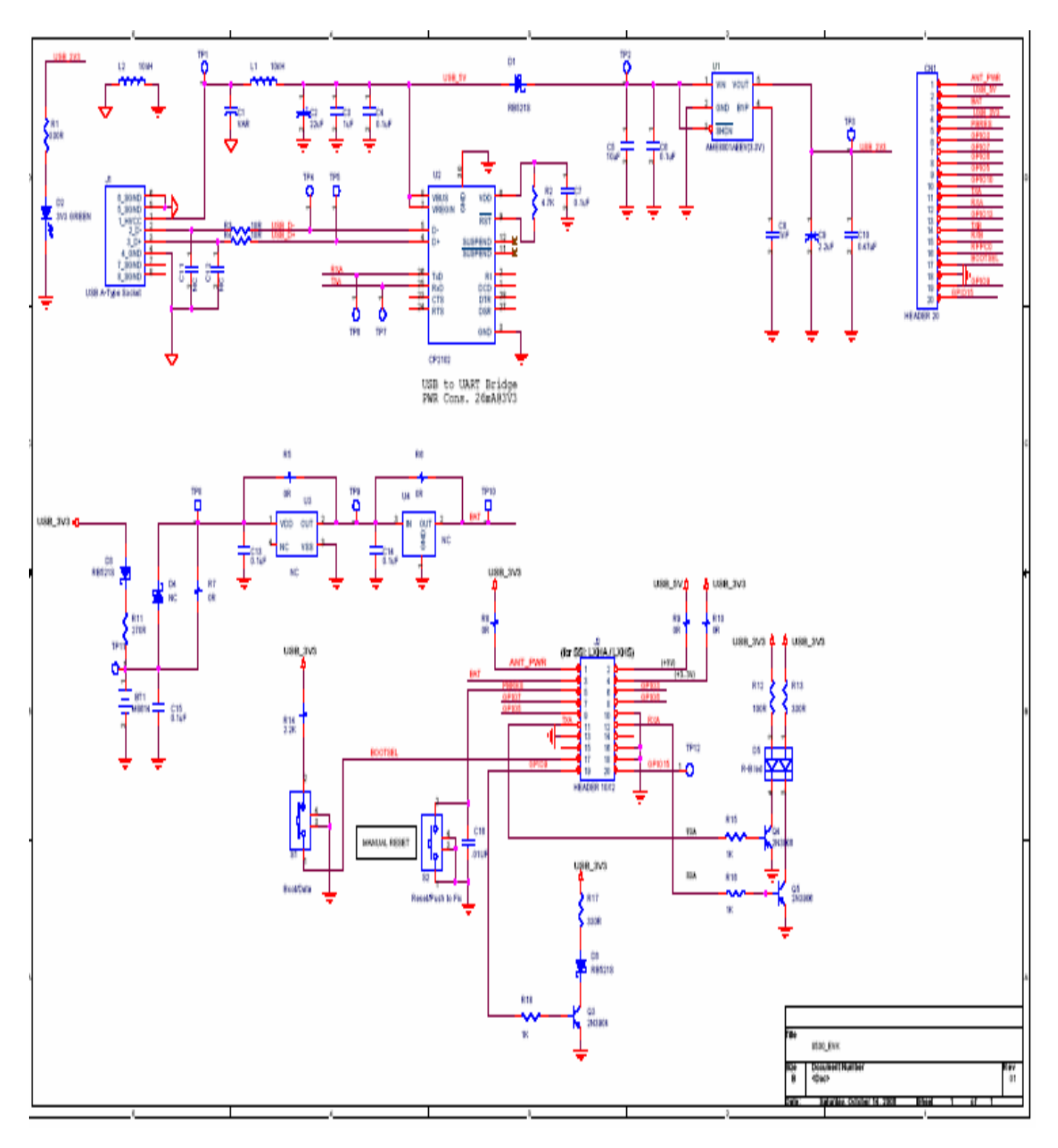

 $^{\odot}$  2006 Leadtek Research Inc. All rights reserved. Preliminary Confidential - Information is subject to change without prior notice.